## Computing

## Wie kann ich im Betriebssystem Raspbian das Tastaturlayout auf Deutsch umstellen bzw. ändern?

- Klicken Sie mit der Maus links oben auf das Raspberry-**Symbol**.
- Wählen Sie den Menü-Punkt Einstellungen Raspberry-Pi-Konfiguration.
- Wechseln Sie auf den Reiter Lokalisierung.
- Klicken Sie auf den Button **Tastatur festlegen...**
- Wählen Sie auf der linken Seite im Bereich Country den Eintrag Deutschland aus.
- Wählen Sie auf der rechten Seite im Bereich Variant den Eintrag Deutsch aus.
- Haben Sie die Einstellung geändert, können Sie die neue Tastaturbelegung im Edit-Feld unten testen, indem Sie einfach etwas eintippen und auf diese Weise überprüfen, ob die richtigen Zeichen angezeigt werden.
- Klicken Sie auf den **OK**-Button, um den Vorgang abzuschließen.
- Ein erneuter Klick auf den **OK**-Button schließt das Fenster mit der Konfiguration.

Eindeutige ID: #1597 Verfasser: Christian Steiner Letzte Änderung: 2017-05-24 23:33